Installing Printers on Windows 10 machines

Start>Devices and Printers>Add a Printer

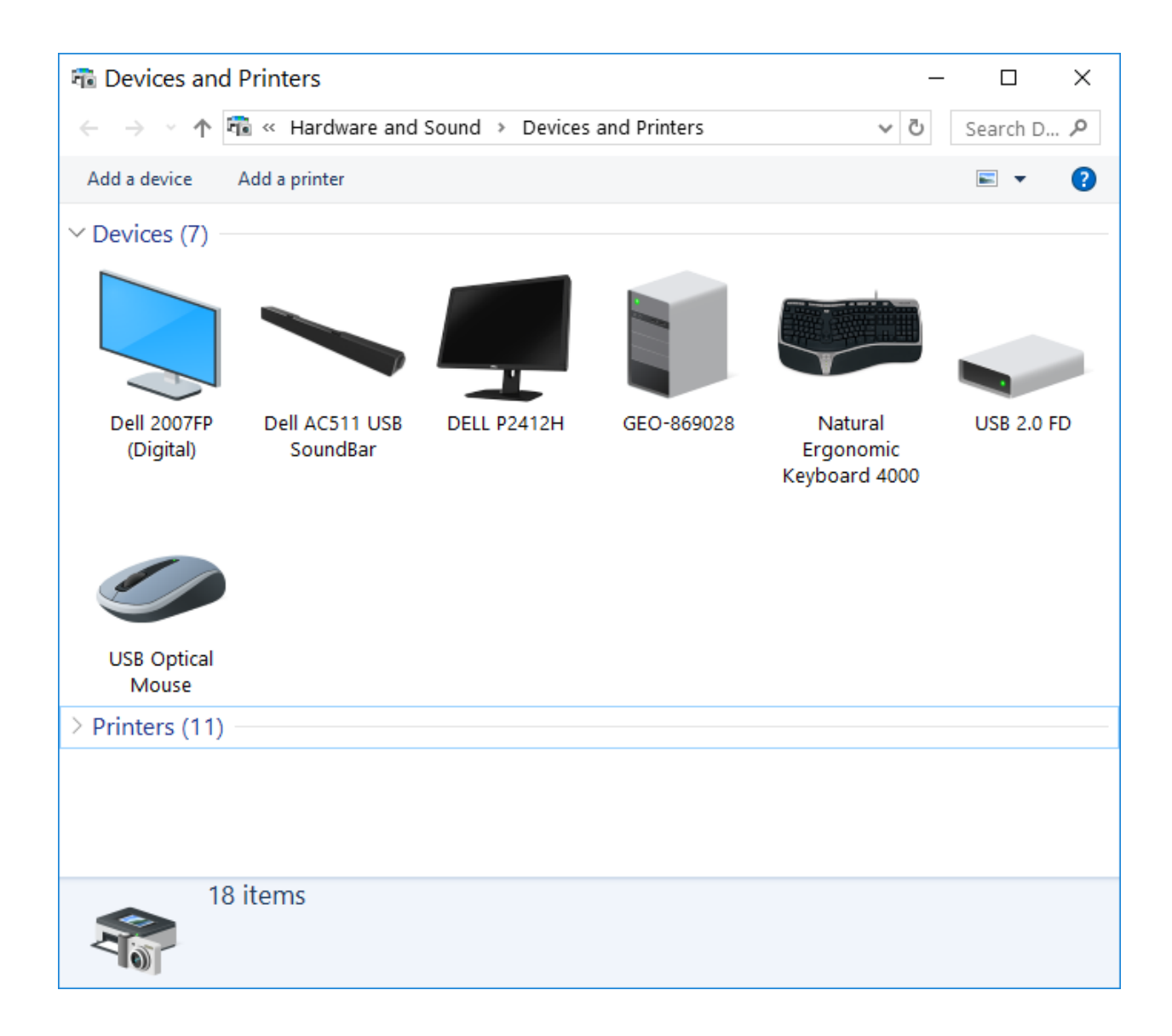

## AT THE BOTTOM SELECT The Printer that I want isnt'listed

| 📲 Add a devi                                                          | ce                                       |   | _                                        |       | ×  |  |  |  |
|-----------------------------------------------------------------------|------------------------------------------|---|------------------------------------------|-------|----|--|--|--|
| Choose a device or printer to add to this PC<br>Searching for devices |                                          |   |                                          |       |    |  |  |  |
| Ϋ́Ω                                                                   | 1stGrade-118 on UTES-SERVER1<br>Printer  | 8 | 2-117-Ricoh5001 on LAW-PRINT1<br>Printer | ^     |    |  |  |  |
|                                                                       | 2nd Grade-120 on UTES-SERVER1<br>Printer |   | 2ndGrade-121 on UTES-SERVER1<br>Printer  |       |    |  |  |  |
|                                                                       | 3rdGrade-127 on UTES-SERVER1<br>Printer  |   | 3rdGrade-128 on UTES-SERVER1<br>Printer  | ~     |    |  |  |  |
| The pr                                                                | nter that I want isn't listed            |   |                                          |       |    |  |  |  |
|                                                                       |                                          |   | Next                                     | Cance | el |  |  |  |

Find a printer in the directory, based on location or feature

|              |                                                                                             | ×        |
|--------------|---------------------------------------------------------------------------------------------|----------|
| $\leftarrow$ | 🖶 Add Printer                                                                               |          |
|              |                                                                                             |          |
|              | Find a printer by other options                                                             |          |
|              | ○ My printer is a little older. Help me find it.                                            |          |
|              | Find a printer in the directory, based on location or feature                               |          |
|              | ○ Select a shared printer by name                                                           |          |
|              |                                                                                             | Browse   |
|              | Example: \\computername\printername or<br>http://computername/printers/printername/.printer |          |
|              | ○ Add a printer using a TCP/IP address or hostname                                          |          |
|              | ○ Add a Bluetooth, wireless or network discoverable printer                                 |          |
|              | ○ Add a local printer or network printer with manual settings                               |          |
|              |                                                                                             |          |
|              |                                                                                             |          |
|              | Nex                                                                                         | t Cancel |

## Under the name type geo-j (for jgb printers) and geo-e (for eps printers)

The first numbers represent the room numbers the "c" or "b" is the color or black/white printer

| Find Printers –            |            |                                     |  |  |  |
|----------------------------|------------|-------------------------------------|--|--|--|
| File Edit View             |            |                                     |  |  |  |
| In: 📃 Entire Directory     |            | ∽ Browse                            |  |  |  |
| Printers Features Advanced |            |                                     |  |  |  |
| Name: geo-j                |            | Find Now                            |  |  |  |
| Location:                  |            | Stop                                |  |  |  |
| Model:                     |            | Clear All                           |  |  |  |
|                            |            | <i>~</i>                            |  |  |  |
|                            |            | ОК                                  |  |  |  |
| Search results:            |            |                                     |  |  |  |
| Name                       | Location   | Model                               |  |  |  |
| 👼 geo-j2112-b-1-HP4250     | JGB 2.112  | HP LaserJet 4250 PCL6 Class Driver  |  |  |  |
| 👼 geo-j2112-c-1-D5130      | JGB 2.112  | Dell 5130cdn PCL6                   |  |  |  |
| 👼 geo-j3206-c-1-HP3600     | JSG 3.206  | HP Color LaserJet 3600              |  |  |  |
| 👼 geo-j3216-b-1-D5330      | JGB 3.216  | Dell 5330dn Mono Laser Printer PCL6 |  |  |  |
| 👼 geo-j3216D-c-1-D5110     | JGB 3.216D | Dell Color Laser 5110cn PS          |  |  |  |
| 👼 geo-j3326-c-1-R5502      | JGB 3.326  | PCL6 Driver for Universal Print     |  |  |  |
| 👼 geo-j3326-c-2-R5502      | JGB 3.326  | PCL6 Driver for Universal Print     |  |  |  |
| 👼 geo-j4144-b-1-D2335      | JGB 4.144  | Dell 2335dn MFP PCL6                |  |  |  |
| 👼 geo-j4162-b-1-D2335      | JGB 4.162  | Dell 2335dn MFP PCL6                |  |  |  |
| 👼 geo-j4216B-b-1-D5330     | JGB 4.216B | Dell 5330dn Mono Laser Printer PCL6 |  |  |  |
| 👼 geo-j4216B-c-1-D5130     | JGB 4.216B | Dell 5130cdn Color Laser PS         |  |  |  |
| 👳 geo-j4220-c-1-D5130      | JGB 4.220  | Dell 5130cdn PCL6                   |  |  |  |
| 👼 geo-j5106-c-1-HPM476dn   | JGB 5.106  | HP Universal Printing PS (v6.0.0)   |  |  |  |
| 👼 geo-j5202-b-1-DC1765nf   | JGB 5.202  | Dell C1765nf Color MFP              |  |  |  |
| <                          |            | >                                   |  |  |  |
| 32 item(s) found           |            |                                     |  |  |  |